## Logging In to Canvas on an IPad

1. You will need your student's username and password to complete this process. If you do not have this information please contact your student's teacher. It must be formatted as displayed in the image below.

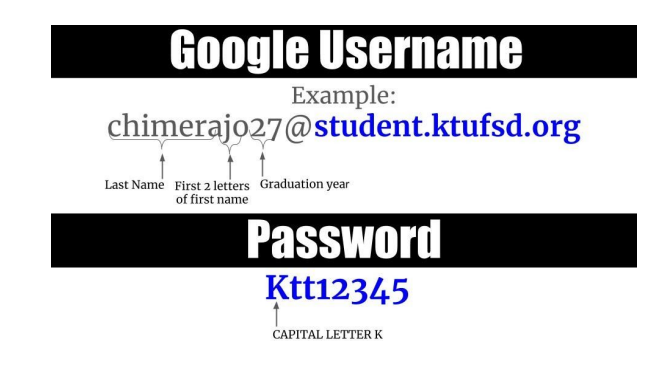

2. On the IPad's home screen you will see the Canvas icon, click this Icon.

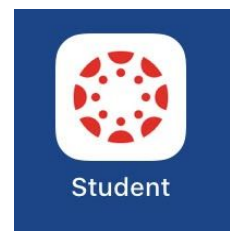

3. On the following screen, click the Find My School button.

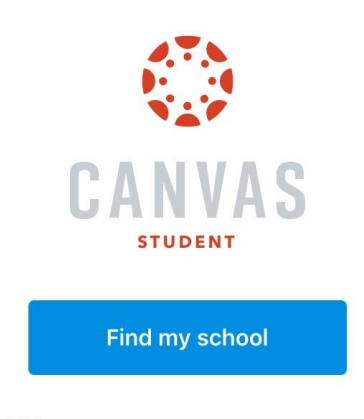

R Login Canvas Network

4. On the following screen, begin typing KTUFSD, you will see: <u>Kenmore-Tonawanda UFSD - Students/Teachers</u>, click on it.

| K Back                                                            |                       |        |       |                |       |        |      |             |        |             |        |             |   |        |   |             |              |             |
|-------------------------------------------------------------------|-----------------------|--------|-------|----------------|-------|--------|------|-------------|--------|-------------|--------|-------------|---|--------|---|-------------|--------------|-------------|
| What's                                                            | your so               | hoo    | l's n | ame            | ?     |        |      |             |        |             |        |             |   |        |   |             |              |             |
| ktufsd                                                            |                       |        |       |                |       |        |      |             |        |             |        |             |   |        |   |             |              | 0           |
| Kenmore-                                                          | Tonawan               | da UF  | SD -  | Stuc           | ients | s/Tea  | cher | 8           |        |             |        |             |   |        |   |             |              |             |
|                                                                   |                       |        |       |                |       |        |      |             |        |             |        |             |   |        |   |             |              |             |
|                                                                   |                       |        |       |                |       |        |      |             |        |             |        |             |   |        |   |             |              |             |
|                                                                   |                       |        |       |                |       |        |      |             |        |             |        |             |   |        |   |             |              |             |
|                                                                   |                       |        |       |                |       |        |      |             |        |             |        |             |   |        |   |             |              |             |
|                                                                   |                       |        |       |                |       |        |      |             |        |             |        |             |   |        |   |             |              |             |
|                                                                   |                       |        |       |                |       |        |      |             |        |             |        |             |   |        |   |             |              |             |
|                                                                   |                       |        |       |                |       |        |      |             |        |             |        |             |   |        |   |             |              |             |
|                                                                   |                       |        |       |                |       |        |      |             |        |             |        |             |   |        |   |             |              |             |
|                                                                   |                       |        |       |                |       |        |      |             |        |             |        |             |   |        |   |             |              |             |
|                                                                   |                       |        |       |                |       |        |      |             |        |             |        |             |   |        |   |             |              |             |
|                                                                   |                       |        |       |                |       |        |      |             |        |             |        |             |   |        |   |             |              |             |
| <b>ئ</b> ے ا                                                      |                       |        |       |                |       |        |      |             |        |             |        |             |   |        |   |             |              |             |
| <b>5</b> d                                                        | 2                     | 3      |       | 4              |       | 5      |      | 6           |        | 7           |        | 8           |   | •      |   | 0           |              | $\boxtimes$ |
| <u>ح</u><br>1<br>q                                                | 2<br>W                | з<br>е | 5     | a<br>r         |       | 5<br>t |      | °<br>y      |        | 7<br>U      |        | °<br>I      | ļ | 0<br>0 |   | q           |              | ×           |
| €5 c <sup>-1</sup><br>q<br>a                                      | 2<br>W<br>S           | °<br>e | å     | 4.<br><b>r</b> | Ť     | 5<br>t | g    | °<br>y      | ů<br>h | 7<br>U      | )<br>j | °<br>i      | k | °<br>0 | Ì | q           | go           | ×           |
| <ul> <li>5</li> <li>1</li> <li>q</li> <li>a</li> <li>4</li> </ul> | 2<br>W<br>S<br>X<br>Z | e<br>x | d     | 4<br>r<br>c    | Ť     | s<br>t | g    | °<br>y<br>b | í<br>h | 7<br>U<br>1 | j      | i<br>i<br>n | k | ° 0    | l | °<br>p<br>? | ہ<br>go<br>f | 8           |

5. You will be prompted to enter your student's login information.

| 3                                          | sign in              |               |
|--------------------------------------------|----------------------|---------------|
| Use your                                   | Google Account       |               |
| Email or phone                             |                      |               |
|                                            |                      |               |
| Forgot email?                              |                      |               |
| Not your computer? Use F<br>in. Learn more | Private Browsing wir | ndows to sign |
|                                            |                      |               |
| Create account                             |                      | Next          |

6. Once Login details are added and you click Sign In, you now have access to Canvas.